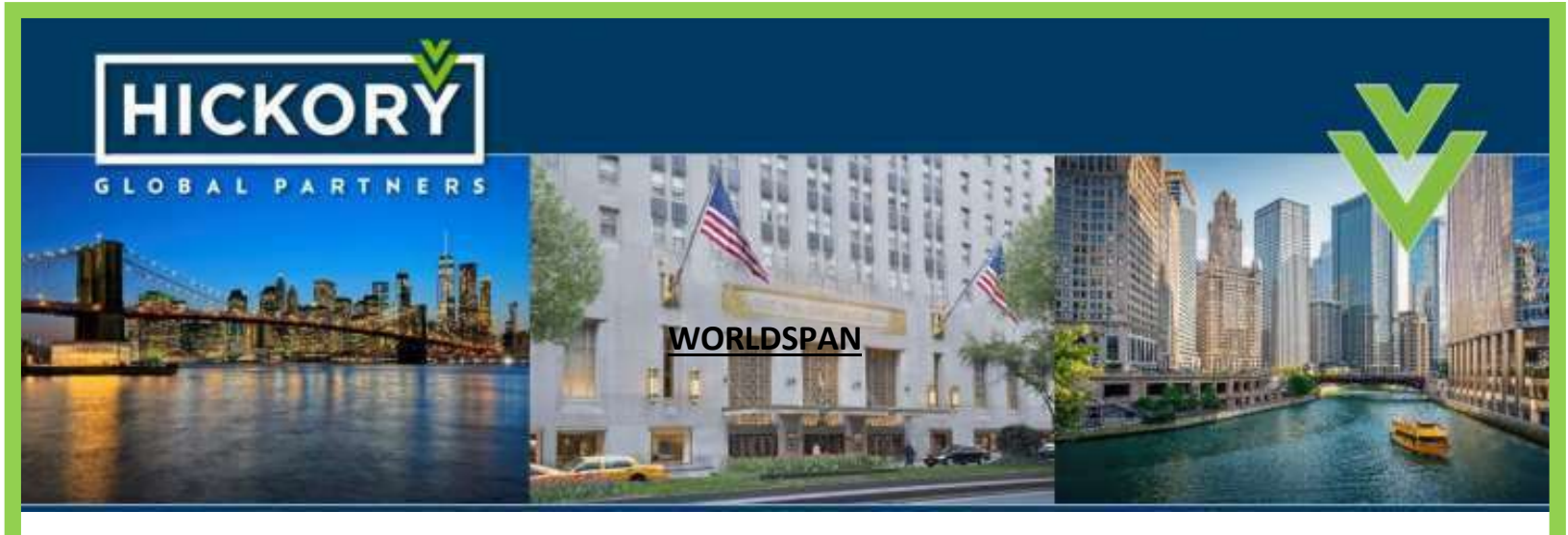

TRAVELPORT

### HOW TO DISPLAY A HOTEL USING HICKORY'S RATE CODES HLAMS20MAY25MAY2/PC-HFH-EZR

### STEPS TO REMOVE COMPETING OR OUTDATED RATE CODES

Master SecuRate Plan Code (MSPC) Table

### 1.1. Display MSPC Table Entry: H/L3PCC\*ABC123

| Format: | Description:        |
|---------|---------------------|
| H/L3    | Primary Action Code |
| PCC     | Actual PCC (A1J)    |
| *       | Display MSPC table  |

### 1.2. Update MSPC table (Partial Entry Shown) H/L3PCC\*ABC123-

| Format: | Description:        |
|---------|---------------------|
| H/L3    | Primary Action Code |
| РСС     | Actual PCC (A1J)    |
| *       | Separator           |

+1.561.900.2535 partnercare@hickoryglobalpartners.com

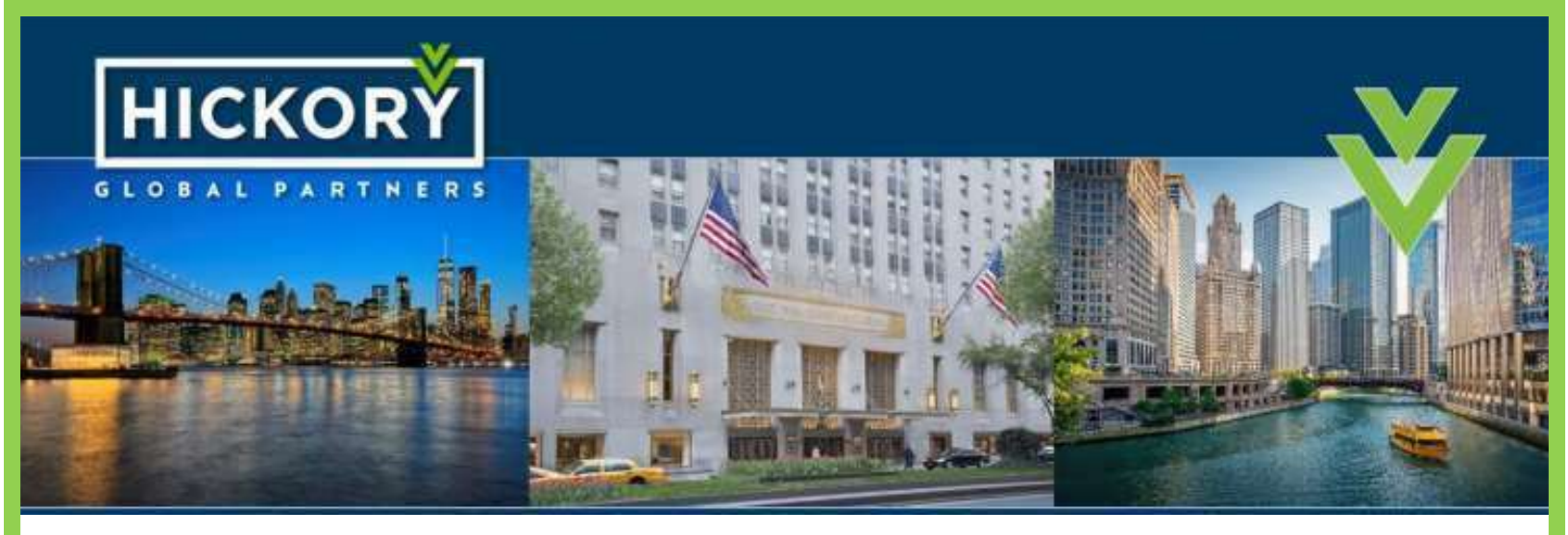

### TRAVELPORT

## **WORLDSPAN**

| ABC123 | Actual Master SecuRate Plan Code                 |
|--------|--------------------------------------------------|
| -      | Signifies Update entry (plus remainder of table) |

Note: To create a new MSPC, the combination of the display entry, followed by the update entry is required.

| Format: | Description:                       |
|---------|------------------------------------|
| H/L3    | Primary Action Code                |
| РСС     | Actual PCC (A1J)                   |
| *       | Separator                          |
| ABC123  | Actual Master SecuRate Plan Code   |
| /X      | Delete this entire MSPC record set |

## 1.3. Delete MSPC Table Entry: H/L3PCC\*ABC123/X

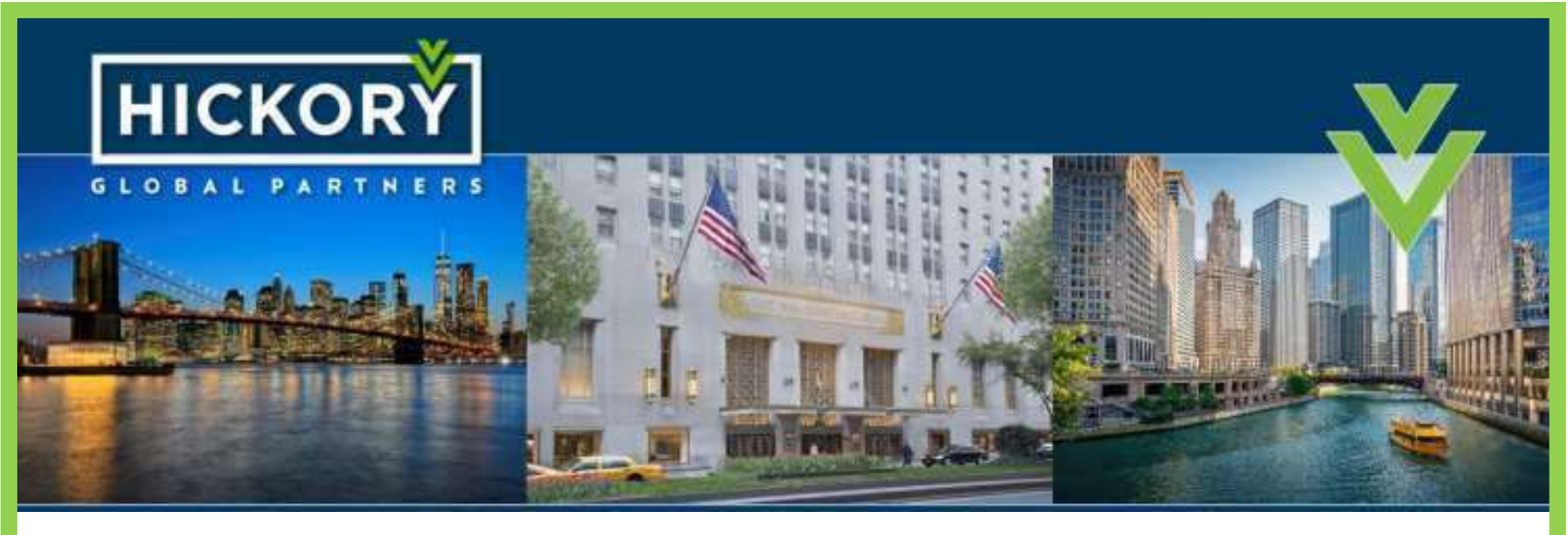

TRAVELPORT

### WORLDSPAN

#### 1.4. Delete SecuRate Plan Code – Hotel Chain Association Table: H/L3PCC\*ABC123-AZ6/X

| Format: | Description:                       |
|---------|------------------------------------|
| H/L3    | Primary Action Code                |
| PCC     | Actual PCC (A1J)                   |
| *       | Separator                          |
| ABC123  | Actual Master SecuRate Plan Code   |
| ABC     | SecuRate Plan Code to delete       |
| /x      | Delete this entire MSPC record set |

### 1.5. Display history of all Master SecuRate Plan Codes associated to this PCC: H/L3PCC/H

| Format: | Description:        |
|---------|---------------------|
| H/L3    | Primary Action Code |
| РСС     | Actual PCC (A1J)    |
| /н      | Show History        |

# Thank you for your support!